## Q How Do I

## **Upload Patterns in Design Space?**

Cricut Design Space gives you the ability to upload most .jpg, .bmp, .png, and .gif files for free, and converts them into pattern fills for your Print then Cut images.

## 🚽 Let's Start

- 1. Sign in to Design Space and click *Upload* in the design panel to the left of the canvas.
- 2. A window will open which prompts you to choose *Upload Image* or *Upload Pattern* upload. *Upload Pattern* allows you to work with file types including .jpg, .gif, .png, or .bmp. To begin, click *Upload Pattern*.

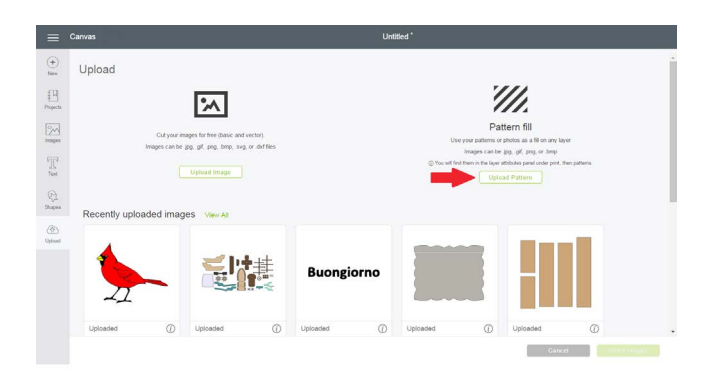

3. Drag and drop your file into the files area, or click *Browse* to locate the pattern you want to use from your computer. The file selector will open. Select the .jpg, .gif, .png, or .bmp file you want to upload. Then click *Open*.

| ≡             | Canvas | Untitled *              |  |
|---------------|--------|-------------------------|--|
| (+)<br>New    |        |                         |  |
| Projects      |        |                         |  |
| images.       |        |                         |  |
| Test          |        | Drag & drop file here   |  |
| (C)<br>Stoper |        | Browse                  |  |
| (d)<br>Upload |        | jang, gel, geng or temp |  |
|               |        |                         |  |
| http://desi   | Tinck  | Cancel                  |  |

| Organize * New folde                                                          | Distance Ubases                                                                 |                                                    |                                               |                       | £) •                                        | 1 0   |
|-------------------------------------------------------------------------------|---------------------------------------------------------------------------------|----------------------------------------------------|-----------------------------------------------|-----------------------|---------------------------------------------|-------|
| Chavorites                                                                    | Pictures library<br>Patiens                                                     |                                                    |                                               |                       | Arrange by: for                             | der • |
| Downloads     OneDrive - criout. ;;     Different Places     Different Places |                                                                                 |                                                    | -1                                            |                       |                                             |       |
| Documents     Music     Dictorer                                              | 38045_10150246 38045_101502<br>747440010_1607 747465010_48<br>769_njpg 197_njpg | 46 38117_10150246<br>31 747590030_3166<br>135_njpg | 198724_1015075<br>7991930010_376<br>0685_njpg | Beige Paisley<br>Lipg |                                             |       |
| J. Videos                                                                     |                                                                                 |                                                    |                                               |                       |                                             |       |
| 🍬 Computer 🗸 👻                                                                |                                                                                 |                                                    |                                               |                       |                                             | _     |
| File par                                                                      | ne: Beige Paisley 1.jpg                                                         |                                                    |                                               |                       | <ul> <li>All I</li> <li>Ωpen ▼ C</li> </ul> | ancel |
|                                                                               |                                                                                 |                                                    |                                               |                       |                                             |       |
|                                                                               |                                                                                 |                                                    |                                               |                       |                                             |       |
|                                                                               |                                                                                 |                                                    |                                               |                       |                                             |       |
|                                                                               |                                                                                 |                                                    |                                               |                       |                                             |       |

4. Name your pattern and tag it (if desired) using the provided options for easier browsing. When you are done, click *Save*.

| =          | Canvas                                                          | Untitled*                                                                                                    |  |  |  |  |  |
|------------|-----------------------------------------------------------------|----------------------------------------------------------------------------------------------------|--|--|--|--|--|
| (+)<br>New | Upload pattern                                                  | Name & tag pattern                                                                                                    |  |  |  |  |  |
| Projecta   | Upload a pattern from your computer<br>(jpg, gif, png, or .bmp) | Saving the pattern with a name and tag will make it easier to find when you need it.<br>Pattern name (required)                                                                                                    |  |  |  |  |  |
| mages      |                                                                 | Beige Paisiey 1                                                                                                    |  |  |  |  |  |
| T          |                                                                 | Themes (recommended) BeachPool Miscellaneoux Bugs Aphabet & Numbers Binhday Celebrators Animals & Widtle                                                                                                    |  |  |  |  |  |
| ę.         | ₩ <b></b> *( 🖓 )\$                                              | Patrice         St. Patrick's Day         Nature         Witter         Orientation         Traver         Weedding         Sammer         Fail         Spring           Photos         Food & Drink         Sports & Recreation         Halloween         Religious         Baby         New Years |  |  |  |  |  |
| Shapen     |                                                                 | Arts & Entertainment Easter Disney Theme Park Love Thomksgroup                                                                                                    |  |  |  |  |  |
| Upload     |                                                                 | Shjdes (recommended)<br>Sophiskual Searriess Textures Geometric Jusvenile Stripes Virtage Laice Floral Distressed                                                                                                    |  |  |  |  |  |
|            | (\$P\$\$) <sub>2</sub> (€)                                      | Polka Dots Contemporary Plaids & Argoles                                                                                                    |  |  |  |  |  |
|            | Heddace Image                                                   |                                                                                                    |  |  |  |  |  |
|            |                                                                 |                                                                                                    |  |  |  |  |  |
|            | Back                                                            | Cancel Save                                                                                                    |  |  |  |  |  |

5. You will return to the Upload screen with a blue alert indicating your pattern has uploaded successfully.

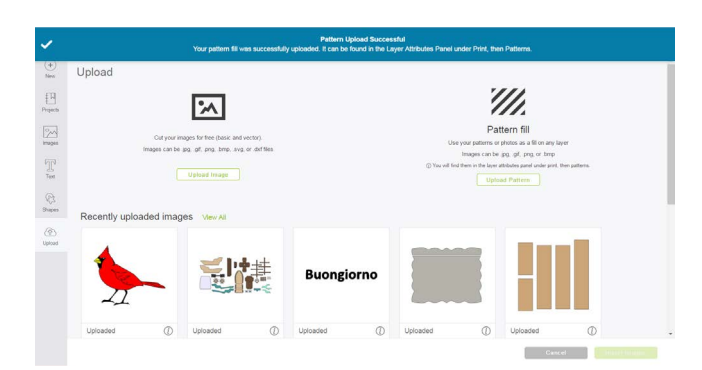

Note: Your uploaded patterns can be found in the Layer Attributes panel under Patterns. You can browse by using the tags you saved to the pattern, or by selecting "Uploaded" under the pattern filter. Note: At this time, patterns must be uploaded using Design Space on a desktop or laptop computer. Patterns cannot be uploaded or used in the Design Space iOS App, Design Space Android App, or in the Cricut Basics iOS App.

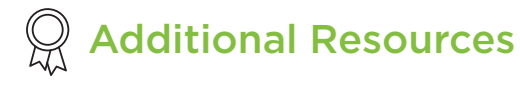

Learn.cricut.com Help.cricut.com Inspiration.cricut.com